# ZOOM入室操作手順 (スマートフォン)

株式会社エステートセンター

## 準備していただくもの

事前に、アプリストアから
「ZOOM Cloud Meetings」を、
端末にインストールしておきます。

※類似アプリと間違わないよう 注意してください。

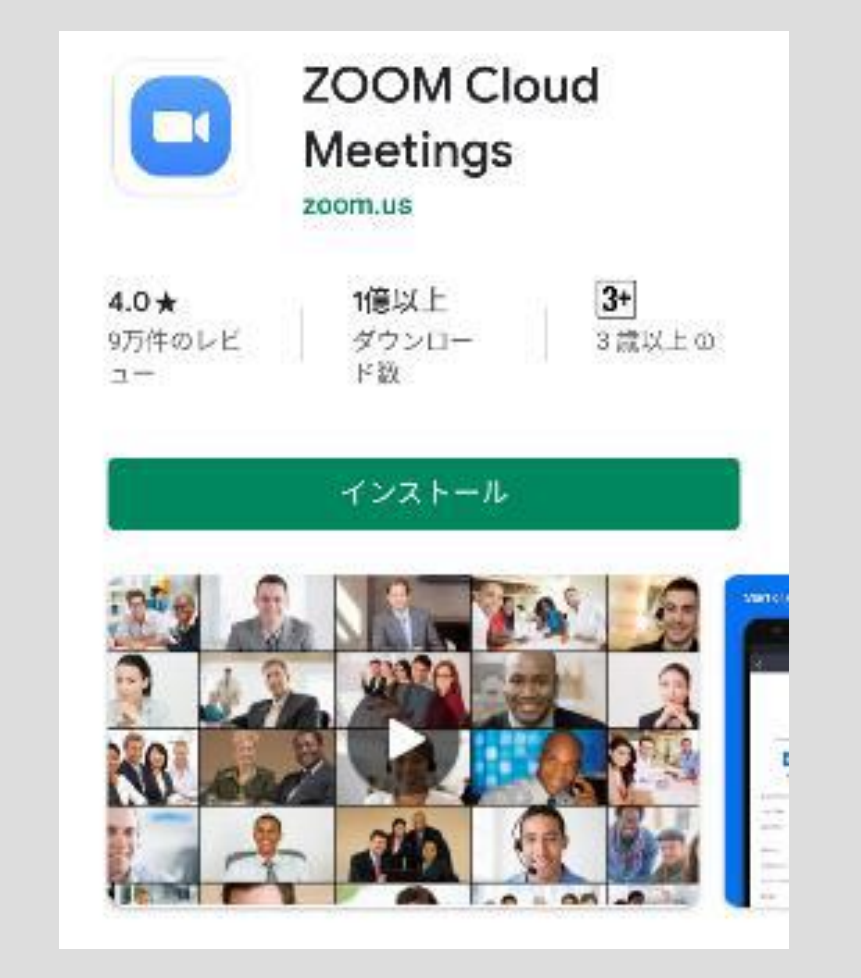

#### ZOOM操作手順 |-|

- 株式会社エステートセンターより Zoom ミーティングの招待メールを お送り致します。
- メールに記載されたURLを クリックするとアプリが起動します。
- ③ 名前を入力し、参加を押します。

| キャンセル <b>ミーティングに参加</b>                           |          |            |
|--------------------------------------------------|----------|------------|
| ミーティング ID                                        |          |            |
| 会議室名で参加                                          |          |            |
|                                                  |          |            |
| 参加                                               |          |            |
| 招待リンクを受け取っている場合は、そのリンクをもう一度タ<br>ップしてミーティングに参加します |          |            |
| 参加オプション                                          |          |            |
| オーディオに接続しない                                      |          | $\bigcirc$ |
| 自分のビデオをオフにする                                     |          | $\bigcirc$ |
| 1                                                | 2<br>ABC | 3<br>Def   |
| 4<br>6H1                                         | 5<br>JKL | 6<br>MND   |
| 7<br>PQRS                                        | 8        | 9<br>wxyz  |
|                                                  | 0        | X          |

### ZOOM操作手順 I-2

④ アプリへのアクセスを求める
メッセージが表示された場合は、
すべて許可してください。

ズームへのアクセスを許可してくださ い ミーティング経験を最適化するために、マイ ク、カメラ、ストレージへのアクセスを求めら れることがあります。 **了**解

⑤ 右の選択肢が表示された場合には、
「デバイスオーディオを介して通話」
をタップします。

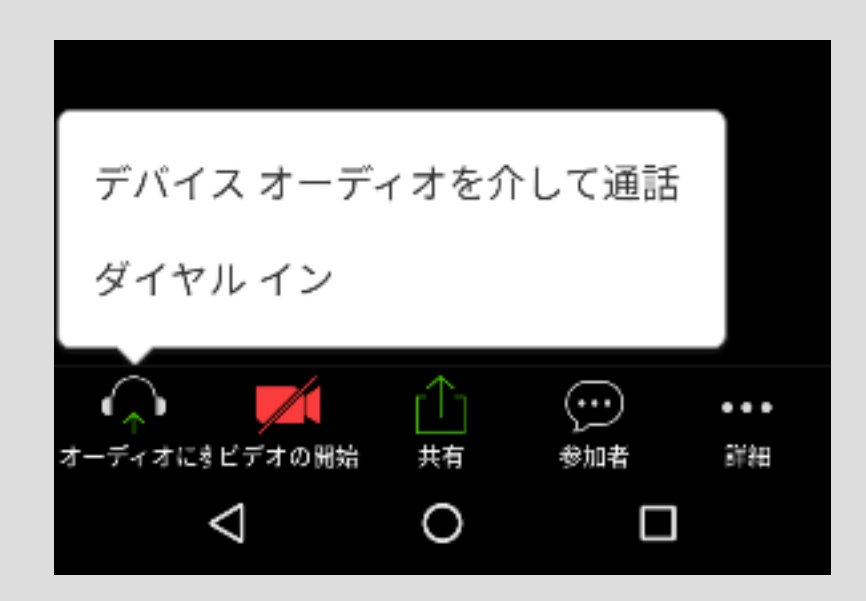

ZOOM操作手順 I-3

⑦ 名前の表示は、接続後も変更できます。画面下の「参加者」を選択後、「>」を選択し、変更します。

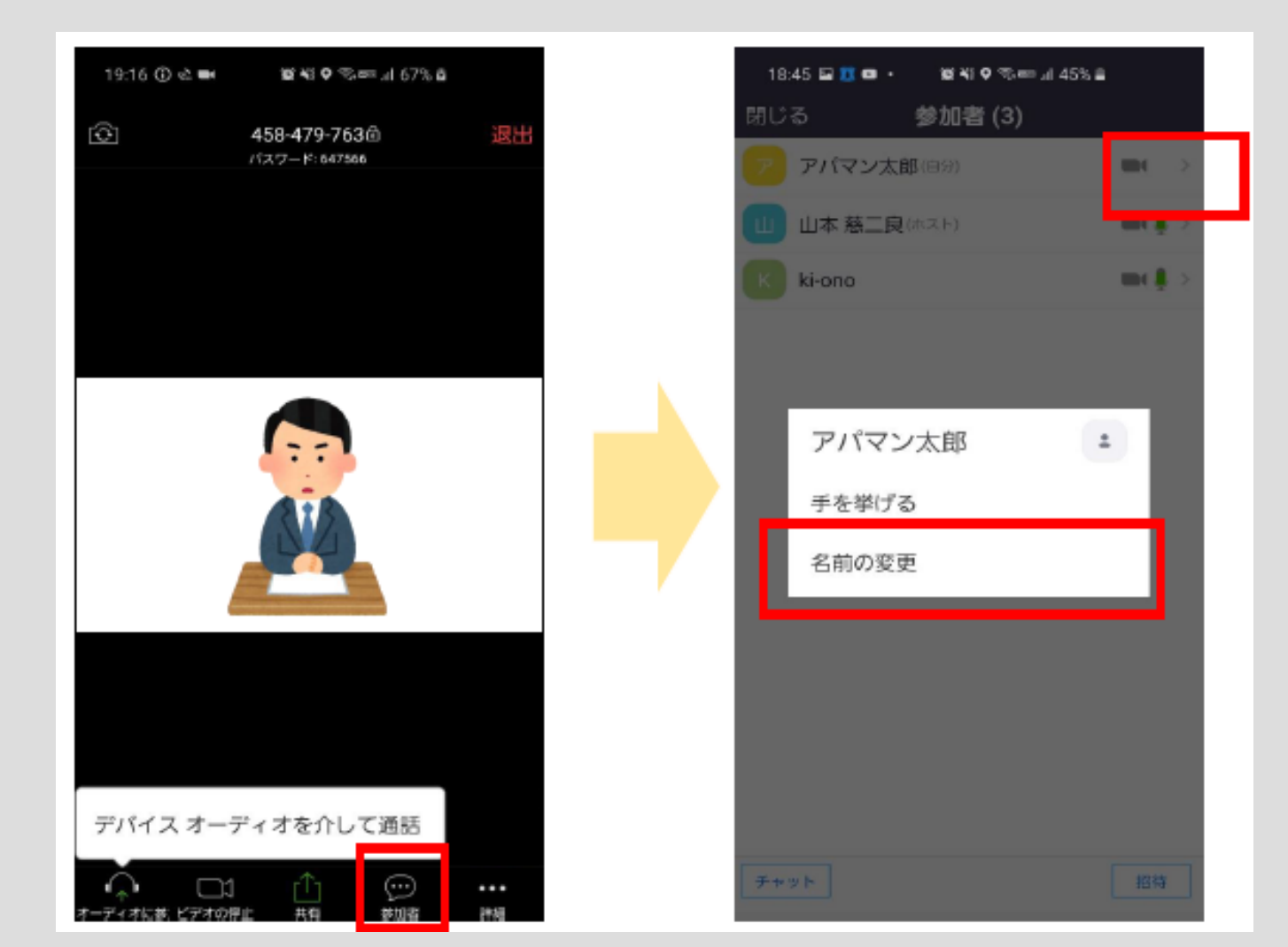

#### 画面操作

⑦ 画面下部をタップすると、ボタンが表示されます。音声と映像をオンにした状態で接続してください。

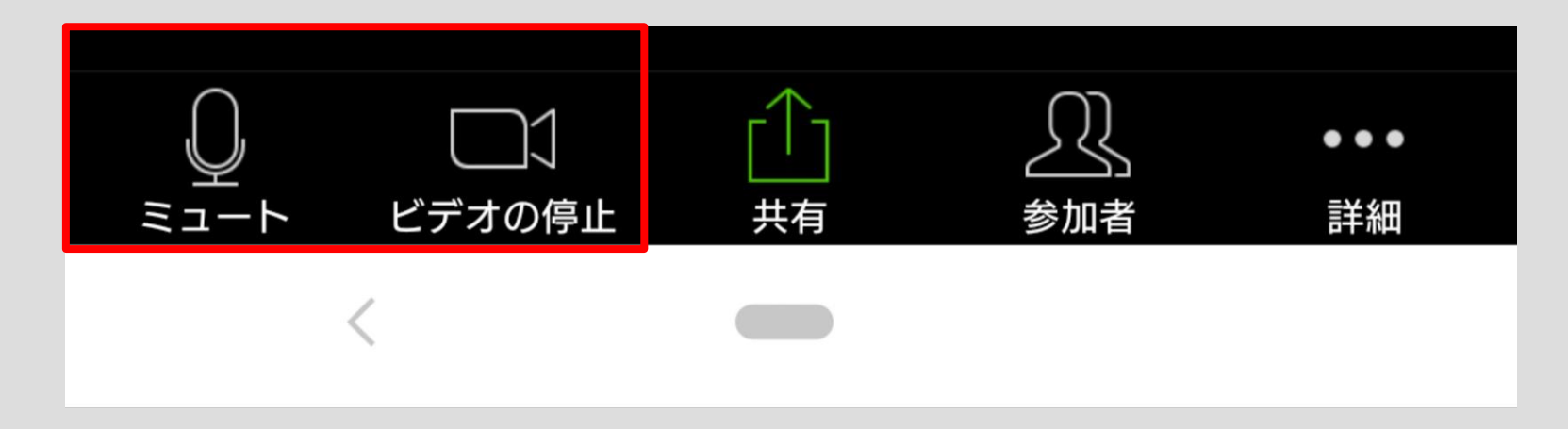

#### 【注意事項】

• 通信料はお客様負担です。

通信が発生しますのでパケット通信料がかかります。

事前にパケット無制限プランにご加入いただくか、
Wi-Fi環境下でのご利用をお勧めしています。